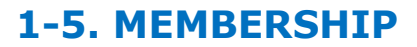

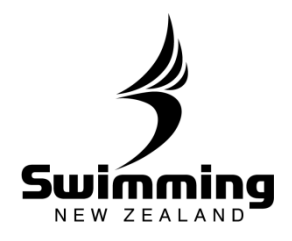

How do I link members together as families?

|   | Swimming 1                                                                                                    | The start of something extraordinary                                                                                                    |
|---|----------------------------------------------------------------------------------------------------|----------------------------------------------------------------------------------------------------|
|   | NEW ZEALAND                                                                                                    | The start of something extraordinary                                                                                                    |
|   | Home Find Add EV                                                                                                    | vents meets results committees accreditations reports system                                                                                                    |
|   | Perso<br>()                                                                                                    | Club Region Zone                                                                                                    |
|   |                                                                                                    |                                                                                                    |
|   |                                                                                                    |                                                                                                    |
|   |                                                                                                    |                                                                                                    |
|   | Type the members su                                                                                                    | urname in the search bar, select the correct member name                                                                                                    |
|   | when the dropdown b                                                                                                    | bar appears.                                                                                                    |
| 2 |                                                                                                    |                                                                                                    |
|   |                                                                                                    |                                                                                                    |
|   | Person Club Region                                                                                                    | Zone                                                                                                    |
|   |                                                                                                    |                                                                                                    |
|   |                                                                                                    |                                                                                                    |
|   | ark                                                                                                    |                                                                                                    |
|   | () erk                                                                                                    |                                                                                                    |
|   | erk     Mrs Becki Erkens [944                                                                                                    | 1856 - Administrator]   <u>Advanced Last Accessed</u>                                                                                                    |
|   | erk     Mrs Becki Erkens [944       0                                                                                                    | 1856 - Administrator]   <u>Advanced Last Accessed</u>                                                                                                    |
|   | Image: Image: | 4856 - Administrator] Advanced Last Accessed                                                                                                    |
|   | erk     Mrs Becki Erkens [944       ()                                                                                                    | 4856 - Administrator]   <u>Advanced Last Accessed</u>                                                                                                    |
|   | erk     Mrs Becki Erkens [944       0                                                                                                    | 4856 - Administrator]   <u>Advanced Last Accessed</u>                                                                                                    |
|   | erk     Mrs Becki Erkens [944     10                                                                                                    | 4856 - Administrator]   <u>Advanced Last Accessed</u>                                                                                                    |
|   | erk     Mrs Becki Erkens [944     10                                                                                                    | Advanced Last Accessed                                                                                                    |
|   | erk     Mrs Becki Erkens [944     10     Clicking back to the '     button under 'Subscr                                                                                                    | Advanced Last Accessed                                                                                                    |
|   | erk     Mrs Becki Erkens [944     10     Clicking back to the '     button under 'Subscr                                                                                                    | Advanced Last Accessed                                                                                                    |
|   | erk     Mrs Becki Erkens [944     10     Clicking back to the '     button under 'Subscr     Personal Profe Ever                                                                                                    | Advanced Last Accessed 'Personal' tab will bring up the below screen. Click 'Edit' riptions' to set up a family relationship. ents & Meets Accessation Correspondence History Bornetics                                                                                                    |
| 3 | Clicking back to the ' button under 'Subscr                                                                                                    | Advanced Last Accessed<br>'Personal' tab will bring up the below screen. Click 'Edit'<br>riptions' to set up a family relationship.                                                                                                    |
| 3 | erk     Mrs Becki Erkens [944     10     Clicking back to the ' button under 'Subscr      Personal     Profe     Ever     This person     Mrs Becki Erkens (944856)                                                                                                    | Advanced Last Accessed<br>'Personal' tab will bring up the below screen. Click 'Edit'<br>riptions' to set up a family relationship.                                                                                                    |
| 3 | erk<br>Mrs Becki Erkens [944<br>]     O     Clicking back to the '<br>button under 'Subscr<br>Personal Performer 'Subscr<br>Mrs Becki Erkens (944856)<br>Your settings Personal details<br>Remove from Card run Add to Basket                                                                                                    | Advanced Last Accessed<br>Advanced Last Accessed<br>'Personal' tab will bring up the below screen. Click 'Edit'<br>riptions' to set up a family relationship.<br>ents & Meets Accreditation Correspondence History Bometrics<br>Web User Id Beds<br>Web User Id Beds<br>Edit Record 944856 is currently advection                                                                                                    |
| 3 | erk     Mrs Becki Erkens [944]     [0                                                                                                    | ABS6 - Administrator] Advanced Last Accessed<br>'Personal' tab will bring up the below screen. Click 'Edit'<br>riptions' to set up a family relationship.<br>Web Access<br>Korrestraton<br>Correspondence<br>History<br>Bornetics<br>Lasse<br>Lasse                                                                                                    |
| 3 | erk     Mrs Becki Erkens [944]     O                                                                                                    | Advanced Last Accessed<br>'Personal' tab will bring up the below screen. Click 'Edit'<br>riptions' to set up a family relationship.                                                                                                    |
| 3 | erk     Mrs Becki Erkens [944]     O                                                                                                    | ABS6 - Administrator] Advanced Last Accessed<br>'Personal' tab will bring up the below screen. Click 'Edit'<br>riptions' to set up a family relationship.                                                                                                    |
| 3 | erk     Mrs Becki Erkens [944]     O                                                                                                    | A856 - Administrator] Advanced Last Accessed<br>'Personal' tab will bring up the below screen. Click 'Edit'<br>riptions' to set up a family relationship.                                                                                                    |
| 3 | erk     Mrs Becki Erkens [944]     O                                                                                                    | Advanced LastAccessed                                                                                                    |
| 3 | erk Mrs Becki Erkens [944]     Nrs Becki Erkens [944]     O                                                                                                    | Advanced LastAccessed                                                                                                    |
| 3 | erk     Mrs Becki Erkens [944]     O                                                                                                    | Advanced LastAccessed<br>'Personal' tab will bring up the below screen. Click 'Edit'<br>riptions' to set up a family relationship.<br>ents & Meets Correspondence Henory Bornetics<br>Web Access<br>Correspondence Henory Bornetics<br>Edit<br>Fecord 944856 is currently active<br>Edit<br>Secondary Club<br>Secondary Club<br>Secondary Club<br>Secondary Club<br>Secondary Club<br>Secondary Club<br>Secondary Club<br>Secondary Club<br>Secondary Club<br>Secondary Club                                                                                                    |
| 3 | erk     Mrs Becki Erkens [944]     O                                                                                                    | 4856 - Administrator]       Advanced LastAccessed         'Personal' tab will bring up the below screen. Click 'Edit' riptions' to set up a family relationship.         ets Meets       Accreditator         Web User Id       Edit         Staff       Beck         Approved Member Status       Approved Member Status         Staff       Second Member Status         Staff       Second Member Status                                                                                                    |
| 3 | erk     Mrs Becki Erkens [944]     O                                                                                                    | ABS6 - Administrator]                                                                                                    |
| 3 | erk     Mrs Becki Erkens [944]     O                                                                                                    | 4856 - Administrator]       Advanced Last Accessed         'Personal' tab will bring up the below screen. Click 'Edit' riptions' to set up a family relationship.         Image: Accredition in Correspondence in Heatory in Benetics         Image: Accredition in Correspondence in Heatory in Benetics         Image: Accredition in Correspondence in Heatory in Benetics         Image: Accredition in Correspondence in Heatory in Benetics         Image: Accredition in Correspondence in Heatory in Benetics         Image: Accredition in Correspondence in Heatory in Benetics         Image: Accredition in Correspondence in Heatory in Benetics         Image: Accredition in Correspondence in Heatory in Benetics         Image: Image: Accession in Correspondence in Heatory in Benetics         Image: Image: Accession in Correspondence in Heatory in Benetics         Image: Image: I |
| 3 | erk     Mrs Becki Erkens [944]     O                                                                                                    | A855 - Administrator]                                                                                                    |
| 3 | erk     Mrs Becki Erkens [944]     O                                                                                                    | A855 - Administrator]                                                                                                    |
| 3 | erk     Mrs Becki Erkens [944]     O                                                                                                    | Advanced LastAccessed                                                                                                    |
| 3 | erk     Mrs Becki Erkens [944]     O                                                                                                    | Advanced LastAccessed                                                                                                    |
| 3 | In the second address set   In the second address set   In the second address s                                                                                                    | Advanced LastAccessed                                                                                                    |
| 3 | erk Mrs Becki Erkens [944] )  Clicking back to the ' I O  Clicking back to the ' O  Clicking back to the ' O  Contacts  Personal detesses set  Log neceived email Send quick email  No phone numbers set  Log neceived email Send quick email  No phone numbers set  Log neceived email Send quick email  No phone numbers set  Log neceived email Send quick email  No phone numbers set  Log neceived email Send quick email  No phone numbers set  Log neceived email Send quick email  No phone numbers set  Log neceived email Send quick email  No phone numbers set  Log neceived email Send quick email  Method contact details  Personal Address  No address set  Log neceived email I  Method contact details  No address set  Log neceived email I  No address set  Log neceived email I  No address set  No address set  Log neceived email I   | Advanced LastAccessed                                                                                                    |

· .

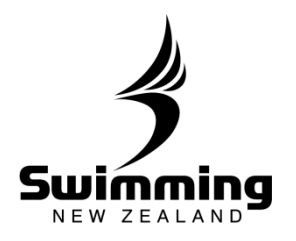

**1-5. MEMBERSHIP** 

| Personal        | Profile     | Additional info | Events & Meets | Accreditation |  |
|-----------------|-------------|-----------------|----------------|---------------|--|
| Cuberrintion    |             |                 |                |               |  |
| Subscriptions   |             |                 |                |               |  |
| * Type          | Non-Swit    | nmer            | ~              |               |  |
| Renewal dat     | e 01/10/20  | 014 🔳           |                |               |  |
| * Effective dat | e 🕕 dd/mm/y | vyy 🖪           |                |               |  |
| Paid By         | 0           |                 |                |               |  |

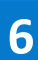

Repeat the process with any remaining family members.

80